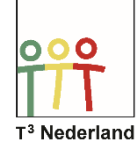

Hallo,

In deze video laten we je zien hoe het besturingssysteem van je TI-Nspire CX kan updaten.

Het is verstandig om dit met enige regelmaat te doen omdat je dan gebruik kan maken van de nieuwste functionaliteiten, en om bijvoorbeeld je TI-Nspire op de juiste manier in de examenstand te kunnen zetten.

| Vertex Texas Instruments                                                                                                   | Technology                                                   | Search »                                                                                        |  |
|----------------------------------------------------------------------------------------------------|--------------------------------------------------------------|-------------------------------------------------------------------------------------------------|--|
| Producten Downloads Leraren Klantenservice                                                                                 | Kopen                                                        | Land Nederland                                                                                  |  |
| Ontvang de meest recent<br>Software, OS updates e<br>Selecteer uw TI-technologie en software,<br>operating system of apps. | te<br>n Apps                                                 | Nuttige links<br>>>> Besturingssysteem<br>TI-Nspire™ CX<br>TI-Nspire™ CX CAS<br>TI-84 Plus CF-T |  |
| Technologie <mark>TI-Nspire™ CX ✓</mark> ✓<br>Kijk Alle ✓<br>Zoek ■                                                        |                                                              | Software<br>Ti Connect™ CE for Windows&<br>Ti Connect™ CE for Mac ⊗                             |  |
| Software<br>Ontvang de laatste updates                                                                                     | Handleidingen<br>Haal de meeste waarde uit uw TI-technologie | Klasactiviteiten<br>Kant-en-klaar lessen                                                        |  |
| Houdt uw grafische rekenmachine en software up-to-date.                                                                    | Overzicht van complete functionaliteiten.                    | Voor wiskunde en exacte vakken.                                                                 |  |
| Naar Software >>>                                                                                                    | Naar Handleidingen >>>                                       | Naar Klasactiviteiten >>>                                                                       |  |
| Copyright 1995-2018 Texas Instruments Incorporated                                                                         | I. All rights reserved.                                      | Contact                                                                                         |  |
| ducation.TI.com   TI.com   Over ons   Handelsmerk                                                                          | en   Privacybeleid   Gebruiksvoorwaarden                     |                                                                                                 |  |

F) 😐

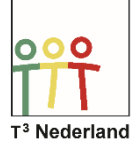

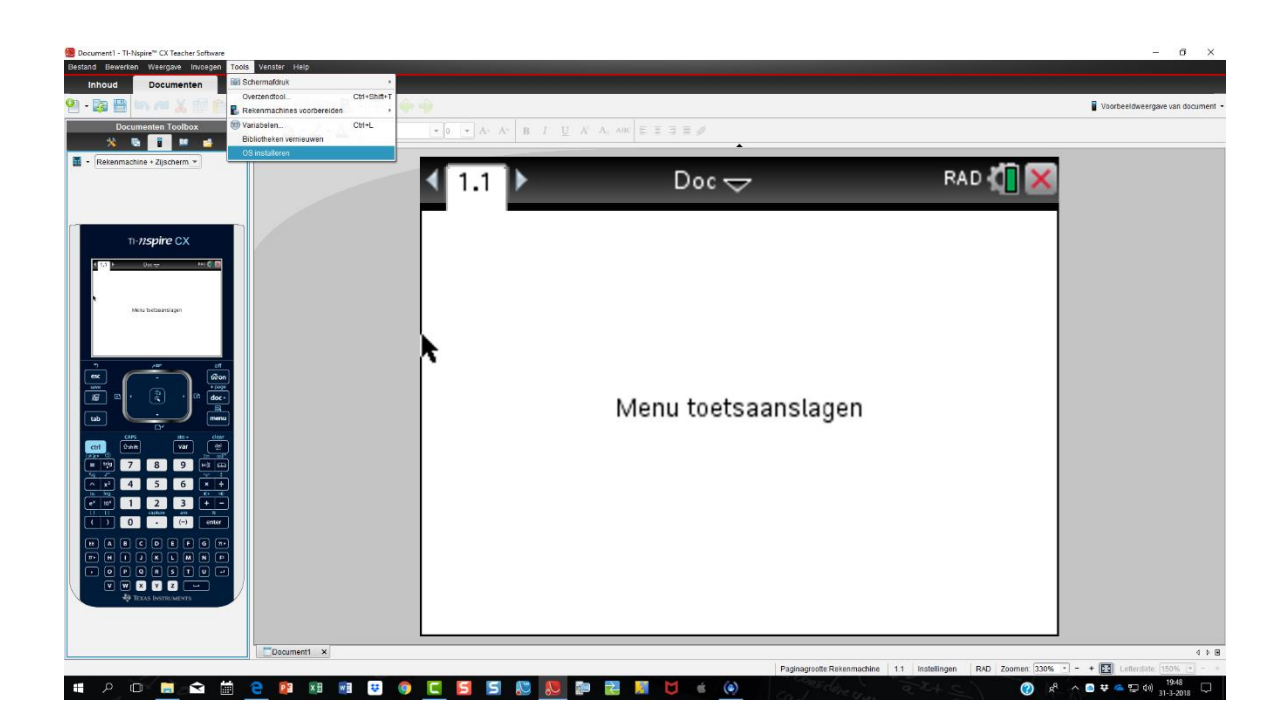

Je hebt hiervoor de óf de TI-Nspire studentensoftware nodig op je computer óf de computer linksoftware. Beide zijn te downloaden op de site: education.ti.com/nl en kies het tabblad: downloads.

Zodra je hier bent zijn er meerdere mogelijkheden om de software te vinden. Kies bijvoorbeeld TI-Nspire CX bij de technologie, zonder verdere specificaties.

Powered by

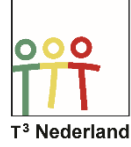

| TEXAS INSTRUMENTS Education Technology                                                                                  |           |         | Search         | »          |            |                  |  |
|----------------------------------------------------------------------------------------------------|-----------|---------|----------------|------------|------------|------------------|--|
| Producten                                                                                                    | Downloads | Leraren | Klantenservice | Kopen      |            | Land Nederland   |  |
| Software, OS updates en Apps                                                                                            |           |         |                |            |            |                  |  |
| Software, OS updates en Apps Handleidingen Uitgebreid Zoeken                                                            |           |         |                |            |            | Downloads Home 👩 |  |
| Technologie TI-Nspire™ CX ✓<br>Kijk Alle ✓<br>Zoek I                                                                    |           |         |                |            |            |                  |  |
| Naam                                                                                                    |           |         |                |            | Versie     | Laatste update   |  |
| 🔶 Kijk: A                                                                                                    | Alle      |         |                |            |            |                  |  |
| TI-Nspire™ CX Handheld Operating System                                                                                 |           |         |                | 4.5        | 08/29/2017 |                  |  |
| TI-Nspire™ Computer Link Software                                                                                       |           |         |                | 3.9        | 06/25/2014 |                  |  |
| TI-Nspire™ CX Student Software - 30-day Trial (Windows® and Macintosh®)                                                 |           |         | 4.5            | 08/29/2017 |            |                  |  |
| TI-Nspire™ CX Student Software - Full Version, License Number Required for Activation (Windows® and 4.5 Macintosh®) 4.5 |           |         |                | 4.5        | 08/29/2017 |                  |  |
| TI-Nspire™ CX Student Software Update (Windows® and Macintosh®)                                                         |           |         | 4.5            | 08/29/2017 |            |                  |  |
| Kijk: Besturingssysteem                                                                                                 |           |         |                |            |            |                  |  |
| Kijk: Connectiviteitssoftware                                                                                           |           |         |                |            |            |                  |  |
| Kijk: Software voor wiskunde en exacte vakken                                                                           |           |         |                |            |            |                  |  |
| © Copyright 1995-2018 Texas Instruments Incorporated. All rights reserved.                                              |           |         |                |            |            |                  |  |
| Education.TI.com   TI.com   Over ons   Handelsmerken   <u>Privacybeleid  </u> Gebruiksvoorwaarden                       |           |         |                |            |            |                  |  |

Als je de studentensoftware of de linksoftware al op je computer hebt staan hoef je nu alleen nog het nieuwe besturingssysteem, het OS te downloaden op je computer.

WIL-de Wiskunde

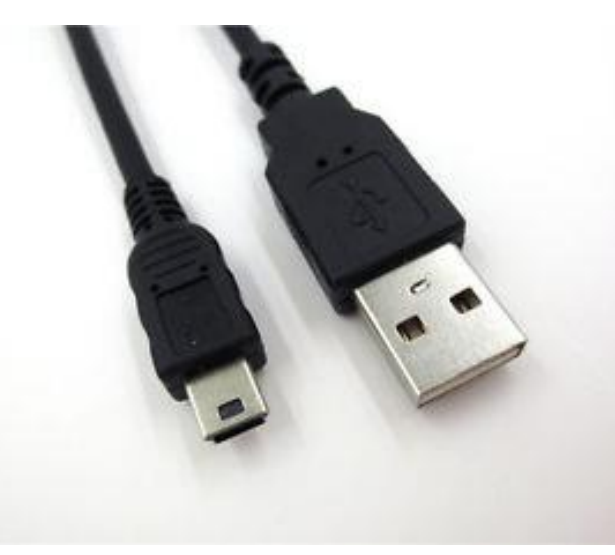

Sluit nu je TI-Nspire met behulp van een mini-USB naar USB kabel aan op je computer en kies in de student software of de link software het tabblad tools en dan de mogelijkheid om je OS te updaten. Zoek het juiste bestand op je computer.

F] 🖸

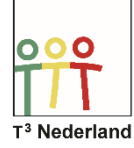

Het overzenden van het nieuwe OS duurt even. Na afloop zal de Nspire opnieuw opstarten. Daarna is hij weer klaar voor gebruik.

Veel succes met je geupdate TI-Nspire CX!

Powered by